# **Meta Tags Templates**

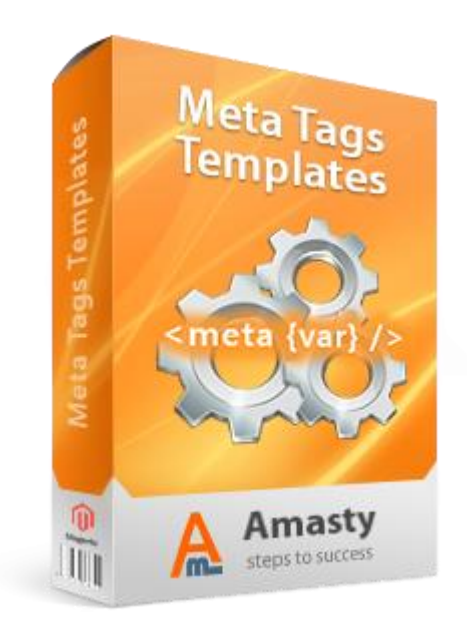

## **User Guide**

#### **Official extension page:** <u>Meta Tags Templates</u>

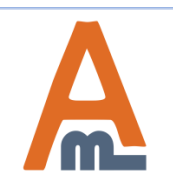

User Guide: Meta Tags Templates

## **Table of contents:**

| 1. Introduction                            | 3  |
|--------------------------------------------|----|
| 2. General settings                        | 4  |
| 3. Category-based templates                | 7  |
| 4. Category-based templates. Conditions    | 8  |
| 5. Category-based templates. Products tags | 10 |
| 6. Category-based templates. Category tags | 11 |
| 7. URL-based templates                     | 12 |
| 8. Examples                                | 13 |

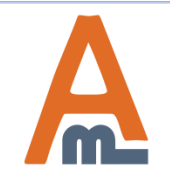

### 1. Introduction

### Introduction

With Meta Tags Templates extension you can automatically generate meta tags as well as descriptions for:

- -Product pages
- -Category pages
- -Any site page by URL

Functionality has hierarchical structure. That means you can choose the category and specify all the tags for: -Current category

- -Sub categories
- -Products in current category
- -Products in subcategory
- A range of complex variables can be used in tags and descriptions.

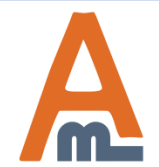

To specify general settings please go to System->Configuration-> SEO Meta Tags Templates

### 2. General Settings

| Dashboard Sales (                                                                                                    | Catalog                          | Mobile                      | Customers                                                  | Promotions     | Newsletter                                                     | CMS                                                                                                    | Reports                   | System               | ③ Get help for this page                                                                                          |
|----------------------------------------------------------------------------------------------------|----------------------------------|-----------------------------|------------------------------------------------------------|----------------|----------------------------------------------------------------|----------------------------------------------------------------------------------------------------|---------------------------|----------------------|----------------------------------------------------------------------------------------------------|
| Current Configuration Scope:<br>Default Config<br><u>Manage Stores</u>                                                                                                    | ▼ :                              | SEO M<br>Gener              | <b>Aeta Tags Te</b><br><sup>ral</sup>                      | mplates        |                                                                |                                                                                                    |                           | Specify<br>title and | Save Config<br>max length for meta<br>d description.                                                              |
| Configuration                                                                                                    |                                  | Max                         | Tittle Length                                              |                | 250                                                            |                                                                                                    |                           |                      | [STORE VIEW]                                                                                                    |
| AMASTY EXTENSION                                                                                                    | Мах                              | Description Len             | gth                                                        | 500            |                                                                |                                                                                                    |                           | [STORE VIEW]         |                                                                                                    |
| SEO Meta Tags Templates                                                                                                    |                                  |                             |                                                            |                |                                                                |                                                                                                    |                           |                      |                                                                                                    |
| SALES<br>If you set the option to<br>all previously created m<br>tags won't be replaced<br>except for empty ones.<br>case you set the option<br>'Yes' you'll replace all m<br>tags.<br>Snipping Methods | 'No'<br>neta<br>In<br>to<br>neta | Produ<br>Ena<br>Rep<br>Prod | ict Page<br>bled<br>blace Filled Metao<br>duct URL Key Ter | data<br>mplate | Yes<br>No<br>You can use va<br>Example: {name<br>Apply Templat | ariables in t<br>ariables in t<br>ariables in t<br>states in t<br>states in t | his template<br>duct URLs | Cl<br>ap<br>pr<br>pr | ick on this button to<br>oply the template for all<br>eviously created<br>oducts.<br>[STORE VIEW]<br>[STORE VIEW] |
| Google API<br>You can disable meta<br>functionality for pro-<br>category pages.                                                                                                    | tags<br>duct or                  | Ena                         | bled<br>blace Filled Metad                                 | Jata           | Yes<br>No                                                      |                                                                                                    |                           | •                    | STORE VIEW]                                                                                                    |

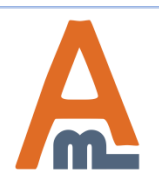

#### 3. Category-based templates

To create product meta tags templates by category please go to admin panel -> CMS-> Meta Tags by Category.

| Dashboard        | Sales     | Catalog        | Mobile     | Customers           | Promotions    | Newsletter | CMS      | Reports | System        | Ø Get help for this page |
|------------------|-----------|----------------|------------|---------------------|---------------|------------|----------|---------|---------------|--------------------------|
|                  |           |                |            |                     |               |            | Pages    |         |               |                          |
| Meta Tags        | s Templat | te (Catego     | ories)     |                     |               |            | Static B | locks   |               | Add New                  |
|                  |           |                |            |                     |               |            | Widget   | 5       |               |                          |
| Page 📧 1         | of 1 pag  | es   View      | 20 🔻 pe    | rpage   Total 0     | records found |            | Polls    |         |               | Reset Filter Search      |
| Select All   Uns | elect All | Select Visible | Unselect \ | /isible   0 items : | selected      |            | SEO To   | olKit   | 0             | Actions Submit           |
| ID               | Store     |                |            |                     | Cate          | gory       |          |         | Goolge Siten  | naps                     |
| Any 🖵            |           |                |            |                     | •             |            |          |         | HIML Sitema   | ap                       |
|                  |           |                |            |                     |               |            |          |         | Rich Data     |                          |
|                  |           |                |            |                     | No record     | ls found.  |          |         | Tags          |                          |
|                  |           |                |            |                     |               |            |          |         | Friendly URL  | S                        |
|                  |           |                |            |                     |               |            |          |         | Meta Tags Te  | emplates                 |
|                  |           |                |            |                     |               |            |          |         | Errors Detect | Meta Tags by Category    |
|                  |           |                |            |                     |               |            |          |         | Settings      | Meta Tags by URL         |

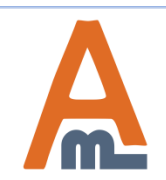

### 4. Category-based templates. Conditions

| Dashboard                                    | Sales    | Catalog | Mobile | Customers  | Promotions                                                | Newsletter                                                                                                    | CMS                                                                     | Reports       | System                                     | ③ Get help for this page               |
|----------------------------------------------|----------|---------|--------|------------|-----------------------------------------------------------|----------------------------------------------------------------------------------------------------|-------------------------------------------------------------------------|---------------|--------------------------------------------|----------------------------------------|
| Template Configuration                       |          |         | Ne     | w Template |                                                           | [                                                                                                    | Back                                                                    | Reset         | Save                                       | Save and Continue Edit                 |
| Main Categ                                   | jory     |         | ener   | al         |                                                           |                                                                                                    |                                                                         |               |                                            |                                        |
| Products in                                  | Main Cat | egory   | 0.1    |            |                                                           | Dest October                                                                                                    |                                                                         |               | _                                          | 7                                      |
| Sub Catego                                   | ories    |         | Cate   | egory is   |                                                           | Root Catalog                                                                                                    |                                                                         |               | -                                          | <u>n</u>                               |
| Sub Categories<br>Products in Sub Categories |          |         |        |            |                                                           | Furniture<br>Bedroom<br>Bedroom<br>Electronics<br>Cell Phon<br>Cameras<br>Cameras<br>Digital C<br>Digital C<br>Build You<br>Build You<br>Build You<br>Build You<br>Build You<br>Rand / Me<br>Cases<br>Peripher<br>Peripher<br>Shirts | om<br>es<br>ries<br>ameras<br>s<br>ur Own<br>ves<br>emory<br>ors<br>als | Pl<br>w<br>aı | lease sele<br>hich the toply.              | ect the category to<br>template should |
|                                              |          | Sho     | ow In  |            | Default<br>Default                                        |                                                                                                    |                                                                         |               | •                                          |                                        |
|                                              |          |         |        |            | Main Website<br>Main Store<br>English<br>French<br>German |                                                                                                    |                                                                         |               | Select store views t<br>which the template |                                        |

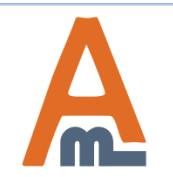

### 5. Category-based templates. Products tags

| Template Configuration                       | Edit Template #3 | Back Reset Selete Save                                                                                                    | Save and Continue Edit                                                                                                    |
|----------------------------------------------|------------------|----------------------------------------------------------------------------------------------------|----------------------------------------------------------------------------------------------------|
| Main Category                                |                  |                                                                                                    |                                                                                                    |
| Products in Main Category 🛛 🗟                | Current Products |                                                                                                    |                                                                                                    |
| Sub Categories<br>Products in Sub Categories | Title            | By {name}{color}, from{manufacturer brand}!  Available variables: Category - {category} All Categories - {categories} Store View - {store_view} Store - {store} Website - {website} Price - {price} Special Price - {special_price} Final Price with Tax - {final_price_incl_tax} Price From (bundle) - {startingfrom_price} Price To (bundle) - {startingto_price} Brand - {brand} Color - {color} And other product attributes | Please use 'Product Meta Title'<br>field to create a template for<br>meta title tag.<br>You can also use complex                                                                                                    |
|                                              | Meta Description | Purchase the{name} for only {final_price} at<br>{website}!<br>{name}, {manufacturer}, {category}, {color}.                                                                                                    | variables like<br>{brand manufacturer provi<br>der}. These variables work<br>great, if for some products<br>you use manufacturer<br>attribute and for others<br>brand or provider<br>attributes. So for products<br>with brand attribute, brand<br>value will be used for meta<br>tags; for products with<br>manufacturer attribute,<br>manufacturer value will be<br>used and so on. |

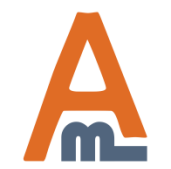

#### 5. Category-based templates. Products tags

| Template Configuration          | Edit Template #3 | Back Reset      Delete      Save              | Save and Continue Edit |
|---------------------------------|------------------|-----------------------------------------------|------------------------|
| Main Category                   |                  |                                               |                        |
| Products in Main Category 🗎     | Current Products |                                               |                        |
| Sub Categories                  | Title            | By {name}(color} from{manufacturer/brand}     | 1                      |
| Products in Sub Categories      |                  | Available variables:                          |                        |
|                                 |                  | Category - {category}                         |                        |
|                                 |                  | All Categories - {categories}                 |                        |
|                                 |                  | Store View - {store_view}                     |                        |
|                                 |                  | Store - (store)                               |                        |
|                                 |                  | Price - {meusite}                             |                        |
|                                 |                  | Special Price - {special price}               |                        |
|                                 |                  | Final Price - {final_price}                   |                        |
| Please use 'Product Meta Des    | scription'       | Final Price with Tax - {final_price_incl_tax} |                        |
| field to create a template for  | meta             | Price From (bundle) - {startingfrom_price}    |                        |
| description tag. You can use t  | the same         | Price To (bundle) - {startingto_price}        |                        |
| variables as for meta title tag | •                | Brand - {brand}                               |                        |
|                                 |                  | Color - {color}                               |                        |
|                                 |                  | And other product attributes                  |                        |
|                                 | Meta Description | Purchase the{name} for only {final_price} at  |                        |
|                                 |                  | {website}!                                    |                        |
|                                 |                  |                                               |                        |
|                                 |                  |                                               |                        |
|                                 |                  |                                               |                        |
|                                 |                  |                                               |                        |
|                                 |                  |                                               |                        |
|                                 |                  |                                               |                        |
|                                 |                  |                                               |                        |
|                                 |                  |                                               |                        |
|                                 | Keywords         | {name}, {manufacturer}, {category}, {color}.  |                        |
|                                 |                  |                                               |                        |
|                                 |                  |                                               |                        |
|                                 |                  |                                               |                        |
|                                 |                  |                                               |                        |

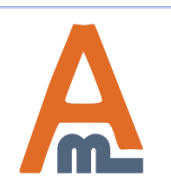

#### 5. Category-based templates. Products tags

|                                  | Keywords                                                               | {name}, {manufacturer}, {category}, {color}                                                                                                    |
|----------------------------------|------------------------------------------------------------------------|----------------------------------------------------------------------------------------------------|
|                                  | H1 Tag                                                                 | {name} in Chicago This value will override any H1 tag even it is not empty Please specify 'H1 Tag' here. This will be used as a name of the product on the product page.                                                                                                    |
|                                  | Short Description                                                      | Show / Hide Editor                                                                                                    |
| Please u<br>to create<br>product | se 'Short Description' field<br>e a template for short<br>description. | Image: Styles       Format       Fort Family       Fort Size         Image: Styles       Format       Fort Family       Fort Size         Image: Styles       Format       Fort Family       Fort Size         Image: Styles       Format       Format       Fort Family       Fort Size         Image: Styles       Format       Format       Fort Family       Fort Size         Image: Styles       Image: Styles       Image: Styles       Image: Styles       Image: Styles         Image: Styles       Image: Styles       Image: Styles       Image: Styles       Image: Styles       Image: Styles         Image: Styles       Image: Styles       Image: Styles       Image: Styles       Image: Styles       Image: Styles         Image: Styles       Image: Styles       Image: Styles       Image: Styles       Image: Styles       Image: Styles       Image: Styles         Image: Styles       Image: Styles       Image: S |
|                                  | Full Description                                                       | Path:         Show / Hide Editor         Image: B I I I ABC   E E E E E E Styles • Format • Font Family • Font Size •         Image: B I I I ABC   E E E E E E E E E E E E E E E E E E                                                                                                    |
| You can al<br>{brand ma          | so use complex variables like<br>mufacturer provider}.                 | By {name} form {manufacturer brand provider} at the lowest price in Chicago. The price is only {price}! Stylish<br>color {color}.<br>Use 'Product Full Description' field<br>to create a template for short<br>product description.                                                                                                    |
|                                  |                                                                        |                                                                                                    |

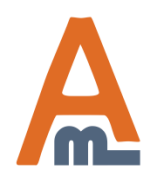

#### 6. Category-based templates. Category tags

Use all the variables as well as complex ones in category tags and descriptions.

| Template Configuration                                                                                         | New Template            | Image: BackResetImage: BackImage: Back |
|----------------------------------------------------------------------------------------------------|-------------------------|----------------------------------------------------------------------------------------------------|
| Main Category                                                                                                  |                         |                                                                                                    |
| Products in Main Category                                                                                      | Current Categories      |                                                                                                    |
| Sub Categories                                                                                                 | Title                   | Enjoy (category) for the low price!                                                                                                    |
| Products in Sub Categories                                                                                     | Meta Description        | Order any product from {category} and get                                                                                                    |
| Title, meta description,<br>keywords, H1 tag and<br>description are specified by<br>analogy with product tags. | Keywords                | {category}                                                                                                    |
|                                                                                                    | H1 Tag                  | {category} of high quality on {website}!                                                                                                    |
|                                                                                                    | Description             | Order any product from {category} and get 40%<br>Christmas discount!                                                                                                    |
| For category pages you can also<br>specify image alt and title.                                                | Image Alt               | {category} for Christmas<br>▲ Please, make sure that category image is wrapped into<br>tag with class 'category-image' and image has alt                                                                                                    |
|                                                                                                    | Image Title             | attribute {category} products      Please, make sure that category image is wrapped into     tag with class 'category-image' and image has title     attribute                                                                                                    |
| Write the text which will be<br>displayed after product list on<br>category page.                              | Text after Product List | Feel free to contact our support team if you have any questions.                                                                                                    |

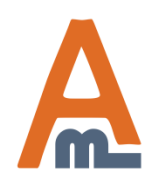

#### User Guide: <u>Meta Tags Templates</u>

Page 10

#### 7. URL-based templates

To create URL-based template go CMS -> Seo Toolkit -> Meta Tags Templates -> Meta tags by URL

| Dusnicard Jules Ca                             | tulog | Het.IS   | Customers  | Promotions | Newsletter                                    | CMS         | Reports   | System              | ③ Get help for this page                  |  |  |
|------------------------------------------------|-------|----------|------------|------------|-----------------------------------------------|-------------|-----------|---------------------|-------------------------------------------|--|--|
|                                                | 191   |          |            |            |                                               | Pages       | •         |                     |                                           |  |  |
| emplate Configuration                          |       | Net      | w Template |            |                                               | Static E    | Blocks    |                     | Save and Continue Edit                    |  |  |
| General                                        | 8     |          |            |            |                                               | Widget      | s         |                     |                                           |  |  |
| Page Content                                   |       | Gener    | al         |            |                                               | Polls       |           |                     |                                           |  |  |
|                                                |       | Pag      | e Url      |            | example.com/c                                 | SEO ToolKit |           |                     |                                           |  |  |
|                                                |       |          |            |            | ▲ You can use <sup>™</sup> symbol for specify |             | specify t | HTML Sitemap        |                                           |  |  |
| Specify URL of the pag<br>you want to create a | e     | Priority |            |            | 1                                             |             |           | Rich Data           |                                           |  |  |
| template for.                                  |       | Show In  |            |            | English                                       |             |           | Tags                |                                           |  |  |
|                                                |       |          |            |            |                                               |             | 1         | Reviews             |                                           |  |  |
|                                                |       |          |            |            |                                               |             |           | Meta Tags Templates |                                           |  |  |
|                                                |       |          |            |            |                                               |             |           | Settings            | Meta Tags by Category<br>Meta Tags by URL |  |  |

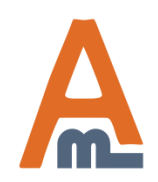

### 7. URL-based templates

|                                                                                                    | Template Configuration                                                                                                    |   | New Template                      | Back Reset Save Save and Continue Edit                         |
|----------------------------------------------------------------------------------------------------|----------------------------------------------------------------------------------------------------|---|-----------------------------------|----------------------------------------------------------------|
|                                                                                                    | General                                                                                                    | 8 |                                   |                                                                |
|                                                                                                    | Page Content                                                                                                    | 8 | Content                           |                                                                |
| You can<br>etc. for a<br>Contact<br>It's very<br>specify n<br>when att<br>say <u>www</u><br>shirts?co | specify meta tags, title<br>my page on site, e.g.<br>Us, Partnership, etc.<br>useful for SEO to<br>neta tags for the pages<br>tribute is chosen (let's<br><u>v.example.com/t-</u><br>plor=blue). | , | Title<br>Meta Description         | {website} Contacts Page<br>Contact us - {store}, {website}     |
| Also, you<br>product<br>the settin<br>Category<br>not affect                                          | u can create it for any<br>page. In such a way al<br>ngs specified in<br>y-based template will<br>t the product.                                                                                 | I | Keywords                          | {store}, {website}                                             |
|                                                                                                    | Specify canonical<br>URL for the page.                                                                                                    |   | Canonical Url<br>Robots<br>H1 Tag | example.com/contact-us<br>NOINDEX, NOFOLLOW<br>Contact Us page |

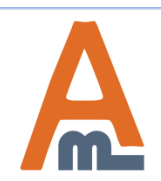

#### User Guide: Meta Tags Templates

#### 8. Examples

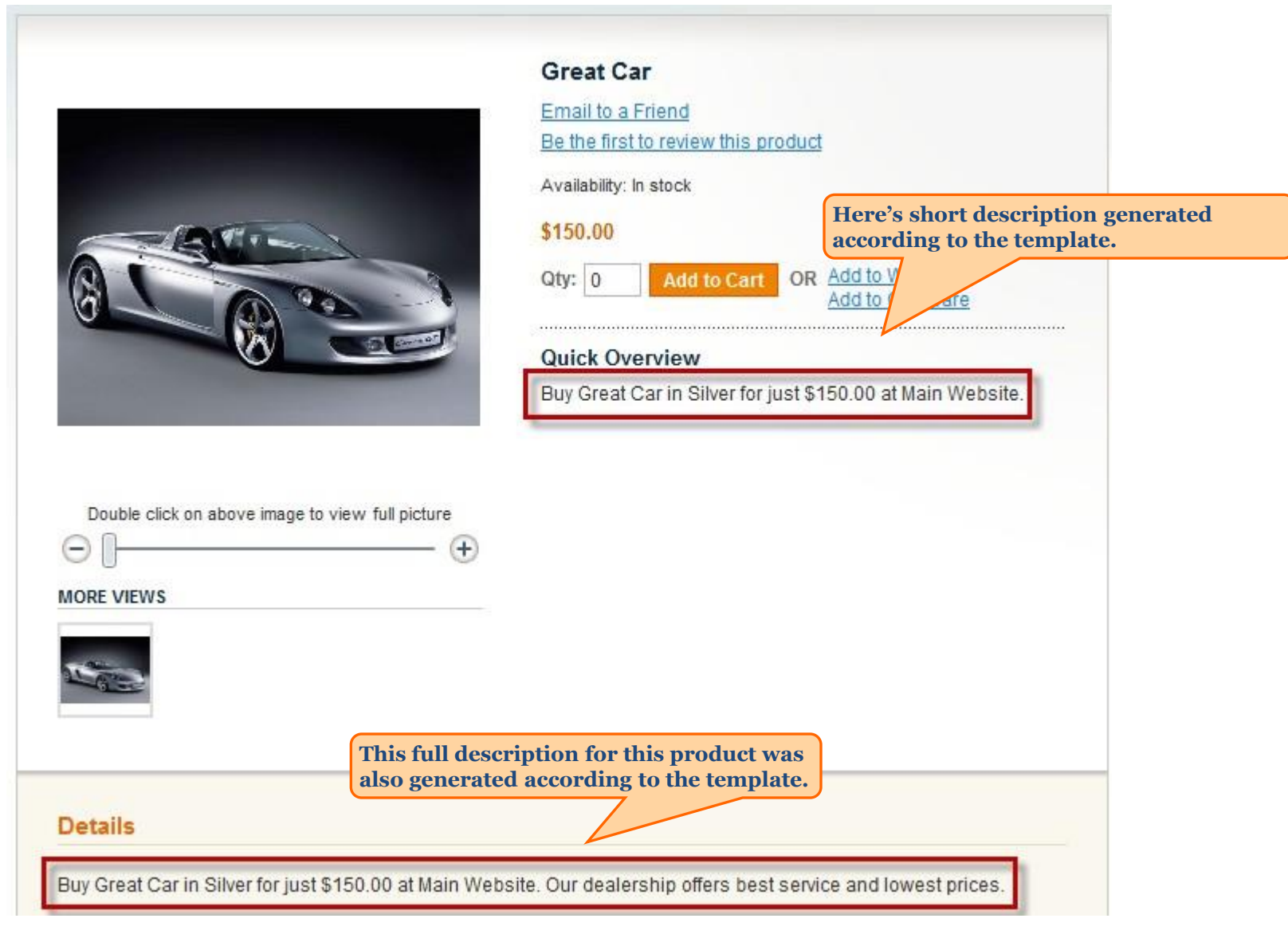

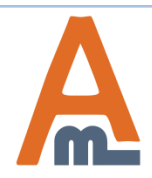

#### User Guide: Meta Tags Templates

#### 8. Examples

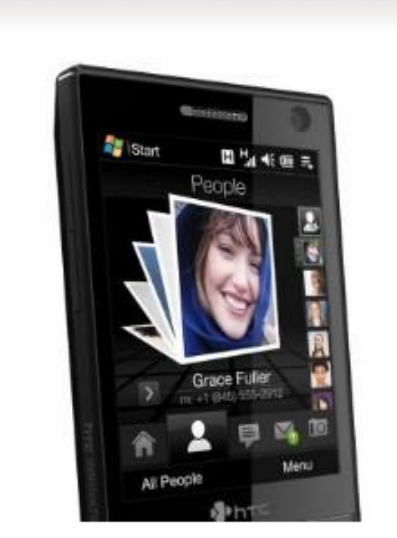

Double click on above image to view full picture

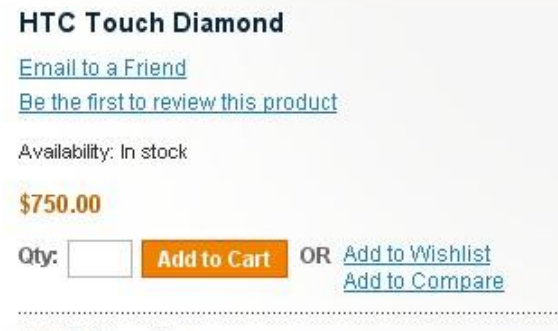

#### **Quick Overview**

Re-defining the perception of advanced mobile phoneseb; the HTC Touch Diamonde, y signals a giant leap forward in combining hi-tech prowess with intuitive usability and

Here's a front end example of product page. As you can see in the source code, the meta title for the product page was generated according to the template.

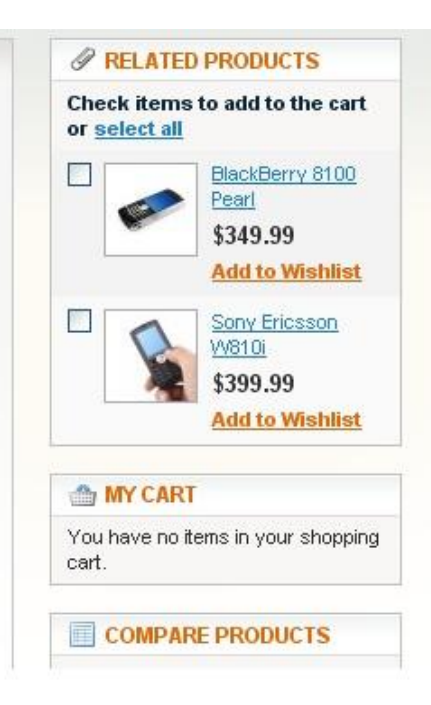

#### <head>

<title>Buy Black HTC Touch Diamond from HTC for \$750.00 only at Main Website!</title> <meta http-equiv="Content-Type" content="text/html; charset=utf-8" /> <meta name="description" content="Best HTC Touch Diamond for the least price only at Main Website! Re-defining the

The meta description for this product page was also generated according to the template.

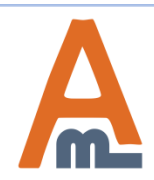

#### User Guide: Meta Tags Templates

Page 14

# **Thank you!**

Should you have any questions or feature suggestions, please contact us at: <u>http://amasty.com/contacts/</u>

Your feedback is absolutely welcome!

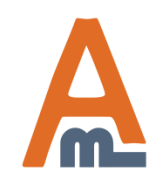